# 3. マスタ保守業務 メニュー

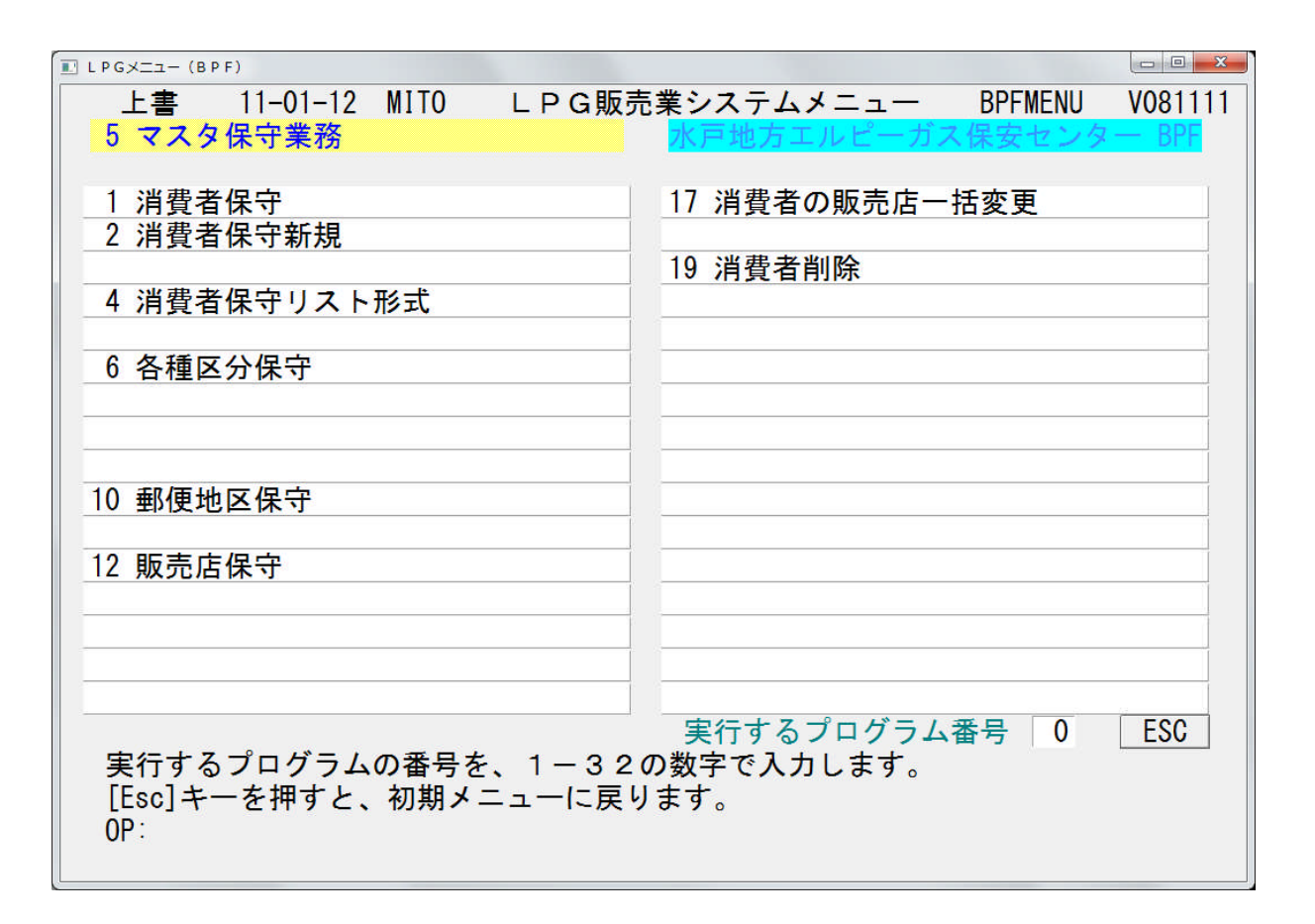

#### 3. 1 消費者保守

消費者の登録、更新をおこないます。

(1) 画面

| □ 消費者保守                                       |                |          | x               |
|-----------------------------------------------|----------------|----------|-----------------|
|                                               | 消費             | 費者保守     | V100097         |
| 入力担当                                          | <u> </u>       |          | V100327         |
|                                               |                |          |                 |
| 消費者コードまたは旧コードを入っ<br>  クリック                    | りして[選択]ボタンを    |          |                 |
| *************************************         |                | コピ~   貼付 | 新 キャンセル 終了      |
| 「「「「」「「」」「「」」「」「」」「「」」「」」「」」「」」「」」「」」「」       | A25.1/         |          |                 |
| ブロック                                          |                | 最新調査N₀   |                 |
| 調査支所                                          |                | ×        |                 |
| 所轄支所                                          |                | <u> </u> |                 |
| 消費者名                                          |                | - 電話     |                 |
| (フリがナ)                                        |                |          |                 |
| 郵便番号                                          |                |          |                 |
| 住所                                            |                |          |                 |
| 番地                                            | 建物名等           |          |                 |
| 販売店                                           | 前販             | 売店       | ✓ 切替日           |
| 販売店消費者コード                                     | 次販             | 売店       | ▼ 切替日           |
| 備考                                            |                |          |                 |
|                                               | 調査間隔年          |          |                 |
| 業務区分                                          | ▼ 前回調査日        | センター     |                 |
| 調査結果                                          | ✓ 最新調査日        | 支部番号     |                 |
| 供給区分                                          | 予定年月           | 在宅情報     |                 |
| 施設区分                                          | サイクル           | 供給開始時調査  |                 |
| 売上区分                                          | <u>≥ DMab9</u> | 谷器父换時契約  |                 |
| (本市区力) (市) (市) (市) (市) (市) (市) (市) (市) (市) (市 |                | 消費設備調査   | _ 状態   (1.削除予定) |
|                                               |                | 周知       |                 |
|                                               |                | 緊急時対応    |                 |
|                                               | <b>供給百数計</b>   | 緊急時連絡    |                 |
| 調査日名                                          |                | 中調査      |                 |
| Horney H                                      |                | 部品交換     |                 |
|                                               |                |          |                 |

(2) 操作手順

①入力担当を指定します。

②消費者コードを入力し、[選択]ボタンをクリックします。

③指定の消費者が既登録なら「更新」、登録されていなければ「新規」が表示されます。

④ブロックから状態まで、必要な項目を入力します。

項目の説明

- 1. ブロック 旧システムのものです。新システムでは不要です。
- 2. 調査支所
- 所轄支所 販売店の所属する支所です。
- 4. 消費者名 全角、半角混在で40桁まで。
- 5. フリガナ 半角で30桁まで。
- 6. 電話 半角で14桁まで。

7. 郵便番号 郵便住所の右7桁です。
 8. 郵便住所 郵便番号+3桁。コードを直接入力するか、

[住所] ボタンを押して選択画面から [選択] で指定します。

| 🔳 住所選択                                         |                                                                                                    |                                                                                                    | x                             |
|------------------------------------------------|----------------------------------------------------------------------------------------------------|----------------------------------------------------------------------------------------------------|-------------------------------|
| 閉じる                                            | 表示顺                                                                                                    | )<br>うコード順 で 力ナ順                                                                                                    | 選択                            |
|                                                | <u>הל</u>                                                                                                    | -<br>カナ [                                                                                                    |                               |
| 08 茨城県<br>11 埼玉県<br>12 千葉県<br>09 栃木県<br>07 福島県 | 222 鹿嶋市         230 かすみがうら市         232 神栖市         215 北茨城市         564 北相馬郡利根町         364 久慈郡大子町         204 古河市         231 桜川市         542 猿島郡町         204 古河市         231 桜川市         542 猿島郡町         201 下         202 市         202 つくば市         202 つくばみらい市         203 土市市         217 取手市         341 那珂郡東海村         226 那河市         233 行声市         228 坂萊城郡大洗町         309 東茨城郡城町         309 東茨城郡城地町         309 東茨城郡水城町         310 東京坂城郡水城町         310 東京坂城郡水市         225 常陸大宮市         225 常陸大宮市         226 郡立市         227 常         541 郡坂市         542 東京城郡水城町         542 東京城郡水城町         545 市         546 支吉市         547 宮市         548 市         549 市         549 市         540 市         550 市         56 市         57 市         58 市         59 市         50 市         50 日     < | ▲ 3120056000 青葉町<br>3111241000 赤坂<br>3111264000 浅井内<br>3111255000 雨沙谷<br>3111255000 雨沙谷<br>3120057000 石川町<br>312003000 市毛<br>312003000 市毛<br>3120014000 後野<br><b>3120035000 枝川</b><br>3120023000 大平<br>3111263000 和尚塚<br>3120047000 表町<br>3120047000 表町<br>3120047000 勝田早<br>3120046000 勝田早<br>3120046000 勝田早<br>3120024000 勝田早<br>3120024000 勝田本<br>3120026000 勝田本<br>312002000 点ヶ<br>312002000 点ヶ<br>312002000 鳥ヶ台<br>3120046000 北神數<br>3120043000 土野<br>3111243000 北神數<br>3120042000 高野 | 甫町<br>津<br>町<br>央原町<br>町<br>「 |

9. 販売店

[販売店]ボタンを押して選択画面から[選択]で指定します。

| 3 販売店選掛                                                                                                    | R  |   |  |     | × |
|----------------------------------------------------------------------------------------------------|----|---|--|-----|---|
|                                                                                                    | 選択 |   |  | 閉じる |   |
| フリガナ                                                                                                    | •  | J |  |     |   |
| 7009<br>365<br>0<br>237<br>115<br>228<br>312<br>704<br>50<br>610<br>821<br>361<br>9<br>364<br>807<br>51<br>518<br>613<br>607<br>3011<br>901<br>926<br>101<br>171<br>231<br>323 |    |   |  |     |   |

- ★ [コピー]ボタンを押すと、表示されているデータを保存できます。
   「新規」消費者で[貼付]ボタンを押すと、コピーしたデータを貼り付けます。
   共同住宅などの登録には便利ですが、消費者名や電話番号などは注意してください。
  - ⑤ [更新] ボタンで、更新します。
- ★ 「空消費者コード検索」からも実行できます。

#### 3. 2 消費者保守新規

入力担当を指定すると、開始新規消費者コードが表示されます。 これはその時点の最大消費者コード+1です。 番号は変更することができます。複数台のワークステーションで新規登録を行う場合は、 例えば、 1台目 30300

 2台目
 30400

のように、間隔をとって下さい。この例では、1台目のワークステーションでは、100件 の登録が行えます。

1件追加すると消費者コードが+1されます。

| 消費者保守                                       |                              | <b>老</b> 保守新相       |                       |
|---------------------------------------------|------------------------------|---------------------|-----------------------|
| 力担当 1002 〇〇 〇〇                              |                              | 们们们们                | V101216               |
| 開始新規消費者コードを入:<br>開始新規消費者コード                 | カして[OK]ボタンをクリック<br>339691 OK | 新規 コビ~ 貼付 夏         | 町新 キャンセル 終了           |
| 消費者コード 3:                                   | 39691                        |                     |                       |
| ブロック                                        |                              | 最新調査No              |                       |
| 調査支所                                        |                              |                     |                       |
| 所轄支所                                        |                              |                     |                       |
| 消費者名<br>(フリがナ)<br>郵 <i>価</i> <del>天</del> 号 |                              | 電話                  | 調査票印刷                 |
| 野使田方                                        |                              |                     |                       |
| <u> </u> 上川<br>新加                           | 建物之笔                         |                     |                       |
| H                                           | ¥ M H A                      |                     |                       |
| <u>販売店</u>                                  | f 💌                          | 〕販売店                |                       |
| 敗党佔消費者コード                                   | l)                           | (販売店)               | ▶ 切容日                 |
| 備考                                          |                              |                     |                       |
|                                             | 調査間隔年                        |                     |                       |
| 業務区分                                        | 前回調査日                        | センター                |                       |
| 調査結果                                        | ▶ 最新調査日                      | 支部番号                |                       |
| 供給区分                                        | ▼ 予定年月                       | 在宅情報                |                       |
| 施設区分                                        | ・ サイクル 🗌                     | 供給開始時調査             |                       |
| 売上区分                                        | <ul> <li>DMあり</li> </ul>     | 容器交换時契約             |                       |
| 法令区分                                        | ▼ 周知年数                       | 供給設備調査              |                       |
| 供給形態                                        |                              | 消費設備調査              | _ 枝番                  |
| 個別                                          |                              | 周知                  | 一 軍新日                 |
| 共同 🔽 ×                                      |                              | ※記時対応<br>「 総 当時 連 終 |                       |
| 共同 ×                                        | 供給戸数計                        | 再調査                 | - Han ATOK あ速 R漢 般 英大 |
| 調査員名                                        |                              | CO测定                |                       |
|                                             |                              | 部品交換                |                       |

(2) 操作手順

消費者コードが自動で+1される以外は消費者保守と同じです。

#### 3.3 消費者保守リスト形式

複数の消費者を一覧形式に表示入力し、更新することができます。 新規消費者の登録はできません。 ハンディに抽出すみの消費者は表示はされますが、更新はしません。

(1) 画面

| 国消費者保守リスト形式                          | x  |
|--------------------------------------|----|
| 支所 入力担当 パロー 水田 小田 御書者保守リスト形式 vngnggn |    |
| 支所と入力担当を指定したら、[対象消費者抽出]を押します。        |    |
|                                      | 終了 |
|                                      |    |
|                                      |    |
|                                      |    |
|                                      |    |
|                                      |    |
|                                      |    |
|                                      |    |
|                                      |    |
|                                      |    |
|                                      |    |
|                                      |    |
|                                      |    |
|                                      |    |
|                                      |    |
|                                      |    |
|                                      |    |
|                                      |    |
|                                      |    |
|                                      |    |
|                                      |    |
|                                      |    |
|                                      |    |
|                                      |    |
|                                      |    |
|                                      |    |
|                                      |    |
|                                      |    |
|                                      |    |
|                                      |    |
|                                      |    |
|                                      |    |

#### (2) 操作手順

①支所を入力し入力担当を選択してください。

| 📑 消費者保守リスト形式      |       |      |           |          |       |       |       |
|-------------------|-------|------|-----------|----------|-------|-------|-------|
| 支所 1 入力担当 1002 〇〇 | 00    | •    | 消費        | 費者保      | 守リン   | へト形:  | 式     |
| 対象消費者抽出           |       | Ę    | 表示条件 🗌    |          |       | •     |       |
|                   | 🔟 調査員 | ▼ 枝番 | → 最新調査→   | 前回調査・    | 予定年月↓ | 施設区分~ | 用途区分~ |
|                   | 1027  | 4    | 20091 023 | 20060222 | 0     | 201   | 301   |
| 7 加住七<br>三百件家     | 1010  | 1    | 20020507  | 19970520 | 0     | 0     | 301   |
|                   | 1027  | 4    | 20091023  | 20060222 | 0     | 201   | 301   |

②対象消費者を抽出します。

[対象消費者抽出] ボタンをクリックします。

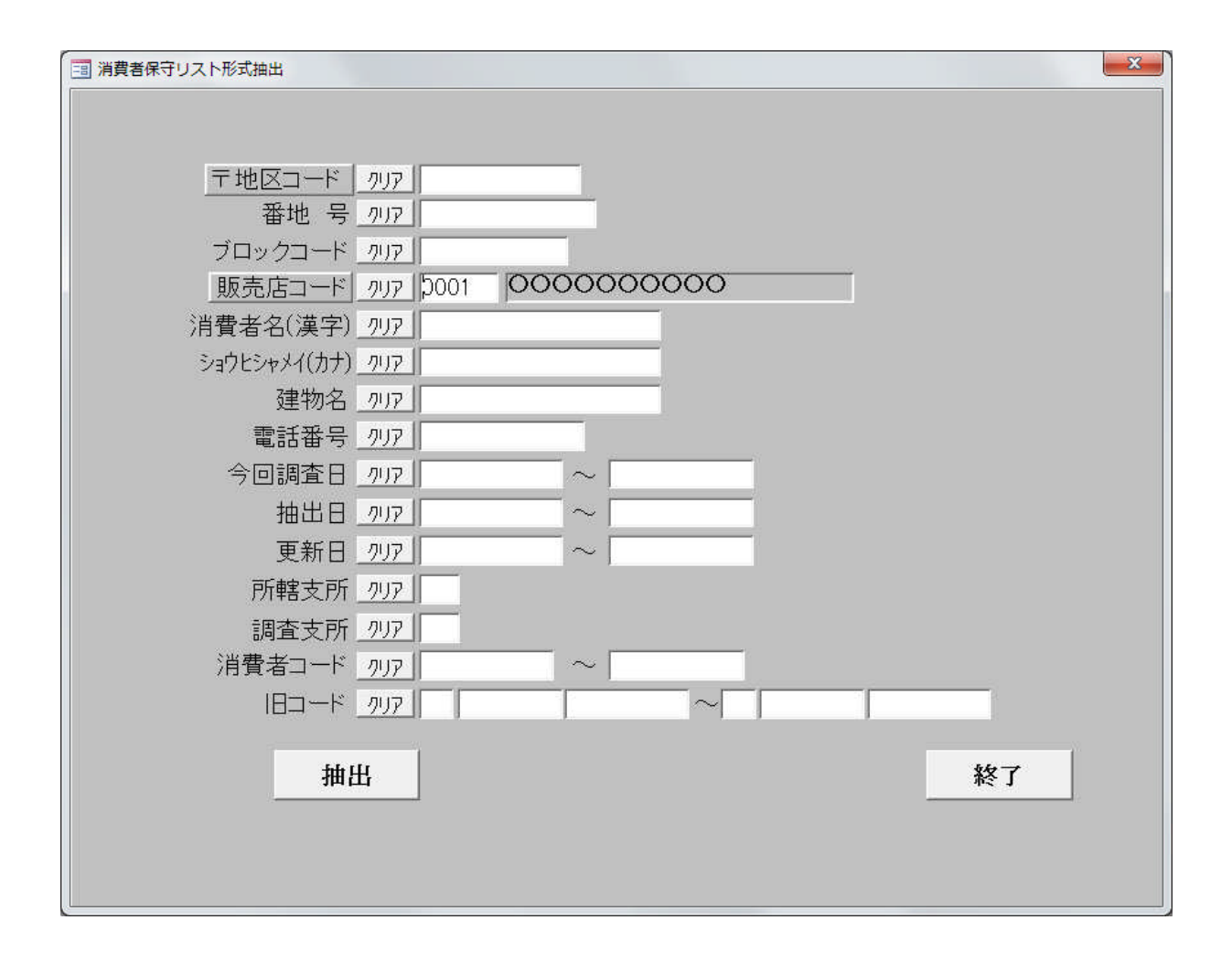

条件を入力し、[抽出]ボタンをクリックします。例は、販売店0001を指定しています。

| 消費者保守リスト形式(   | X |
|---------------|---|
| 1048 件抽出しました。 |   |
| ОК            |   |

| 📑 消費者保守リスト形式                              |          |          |                                                     |           |            |                    |        |                    |        |            |                   | ×      |
|-------------------------------------------|----------|----------|-----------------------------------------------------|-----------|------------|--------------------|--------|--------------------|--------|------------|-------------------|--------|
| 支所1 入力担当1002 00                           | 00       | •        | 消費                                                  | 費者保       | 、守リン       | い形                 | 式      | V101227            |        |            |                   |        |
| 対象消費者和出                                   |          | ₹        | 長示条件 「                                              |           |            | •                  |        |                    | 軍新     |            | 終了                |        |
| 田町中夏市為に、                                  |          | 1± 32    |                                                     | 絵同調オ      | ZCHE       | 100 PM 107 4       | 田達成乙   | 185 Jan 12 28 29 1 | ina la | /## %0 8 8 | tu inte po ste te | ( IE ) |
|                                           | 1027     | ▼ 12留    | <ul> <li>         ·          ·          ·</li></ul> | 81日前月三 *  | ア定年上▼      | REE又L△ 7. ▼<br>201 | 日述四7.* | 9,0,0℃/占権只合-4下下 ▼  | 104-1  | → 1共和1所    | 0                 | ·      |
| 戸別住宅                                      | 1010     | 1        | 20020507                                            | 19970520  | 0          | 0                  | 301    |                    |        | 0          | 0                 | 0      |
| 二戸住宅                                      | 1027     | 4        | 20091023                                            | 20060222  | 0          | 201                | 301    |                    |        | ŏ          | ő                 | 0      |
| 共同住宅                                      | 1034     | 4        | 20091112                                            | 20060326  | 0          | 201                | 301    |                    |        | 0          | 0                 | 0      |
| 劇場集会場等                                    | 1034     | 4        | 20091122                                            | 20060414  | 0          | 201                | 301    |                    |        | 0          | 0                 | 0      |
| 遊技場等                                      | 1036     | 4        | 20091127                                            | 20060403  | 0          | 201                | 301    |                    |        | 0          | 0                 | 0      |
| 料理飲食店等                                    | 1027     | 4        | 201 001 06                                          | 20060519  | 0          | 201                | 301    |                    |        | 0          | 0                 | 0      |
| 百貨店マーケット等                                 | 1027     | 4        | 201 0021 0                                          | 20060526  | 0          | 201                | 301    |                    |        | 0          | 0                 | 0      |
| 旅館ホテル等                                    | 1034     | 4        | 201 0021 7                                          | 20061 002 | 0          | 201                | 0      |                    |        | 0          | 0                 | 0      |
| 病院福祉施設等                                   | 1027     | 4        | 201 001 28                                          | 20060614  | 0          | 201                | 301    |                    |        | 0          | 0                 | 0      |
| 学校等                                       | 1027     | 4        | 20100207                                            | 20060709  | 0          | 201                | 301    |                    |        | 0          | 0                 | 0      |
| 図書館博物館等                                   | 1027     | 4        | 20100205                                            | 20060704  | 0          | 201                | 301    |                    |        | 0          | 0                 | 0      |
| 公衆浴場等                                     | 1027     | 4        | 20100222                                            | 20060705  | 0          | 201                | 301    |                    |        | 0          | 0                 | 0      |
| 駅空港等                                      | 1.006    | 4        | 20100012                                            | 20001010  | 0          | 201                | 301    |                    |        | 0          | 0                 | -0     |
| 袖针手教全等                                    | 1.026    | 4        | 20100630                                            | 20061129  | 0          | 201                | 301    |                    |        | 0          | 0                 | 0      |
| 本務所第(千平古)                                 | 1015     | 3        | 20061.004                                           | 0         | Ň          | 201                | 301    |                    |        | ŏ          | 0                 | ŏ      |
| 学初川市(11月)<br>特定地下街竿                       | 1 005    | 2        | 20030213                                            | õ         | 0          | 207                | 301    |                    |        | Ő          | Ő                 | Ő      |
| 177 AE AG   [4] 77<br>Tet 28 Tet FT 44 39 | 1006     | 4        | 201 00908                                           | 20070301  | 0          | 207                | 301    |                    |        | ō          | 0                 | 0      |
| 学物川店調守                                    | 1033     | 4        | 201 00924                                           | 20070610  | 0          | 201                | 301    |                    |        | 0          | 0                 | 0      |
|                                           | 1006     | 4        | 201 00926                                           | 20070313  | 0          | 201                | 301    |                    |        | 0          | 0                 | 0      |
| 人小ーン地設守                                   | 1 0 0 6  | 2        | 20030222                                            | 0         | 0          | 201                | 301    |                    |        | 0          | 0                 | 0      |
| 農果地設寺                                     | 1026     | 4        | 201 01 005                                          | 20070325  | 0          | 201                | 301    |                    |        | 0          | 0                 | 0      |
| 羔耒寺                                       | 1026     | 4        | 201 01 005                                          | 20070325  | 0          | 201                | 301    |                    |        | 0          | 0                 | 0      |
| その他                                       | 1026     | 4        | 201 01 004                                          | 20070314  | 0          | 202                | 305    |                    |        | 0          | 0                 | 0      |
|                                           | 1026     | 4        | 201 01 004                                          | 20070314  | 0          | 202                | 307    |                    |        | 0          | 0                 | 0      |
|                                           | 1026     | 4        | 201 01 004                                          | 20070314  | 0          | 202                | 307    |                    |        | 0          | 0                 | 0      |
|                                           | 1026     | 4        | 20101004                                            | 20070314  | 0          | 202                | 307    |                    |        | 0          | 0                 | 0      |
|                                           | 1020     | 4        | 20101004                                            | 20070314  | 20141014   | 202                | 307    |                    |        | 0          | 0                 | 0      |
|                                           | 1020     | 4        | 20101014                                            | 20070323  | 20141014   | 202                | 307    |                    |        | 0          | ů.                | 0      |
|                                           | 1027     | 4        | 20101004                                            | 20070403  | 0          | 201                | 301    |                    |        | 0          | 0                 | ň      |
|                                           | 1027     | 4        | 201.01.006                                          | 20070330  | ň          | 201                | 301    |                    |        | ŏ          | 0                 | ŏ      |
|                                           | 1027     | 4        | 201 01 006                                          | 20070330  | 201 41 006 | 201                | 301    |                    |        | 0          | 0                 | 0      |
|                                           | 1101     | 3        | 20070420                                            | 0         | 0          | 201                | 301    |                    |        | 0          | 0                 | 0      |
|                                           | 1010     | 2        | 20030522                                            | 0         | 0          | 201                | 301    |                    |        | 0          | 0                 | 0      |
|                                           | 1026     | 3        | 20070918                                            | 20030602  | 0          | 201                | 301    |                    |        | 0          | 0                 | 0      |
|                                           | 1023     | 3        | 20070817                                            | 0         | 0          | 201                | 301    |                    |        | 0          | 0                 | 0      |
|                                           | 1026     | 3        | 20080322                                            | 20040128  | 0          | 201                | 301    |                    |        | 0          | 0                 | 0      |
|                                           | 1027     | 3        | 20080415                                            | 20040206  | 0          | 203                | 0      |                    |        | 0          | 0                 | 0      |
|                                           | 1026     | 3        | 20080524                                            | 20040317  | 0          | 201                | 301    |                    |        | 0          | 0                 | 0      |
|                                           | 1015     | 2        | 20040302                                            | 00000001  | 0          | 201                | 301    |                    |        | U          | 0                 | 0      |
|                                           | 1101     | 3        | 20071004                                            | 20030904  | 0          | 201                | 301    |                    |        | U          | U                 | U      |
|                                           | 1101     | 3        | 20071208                                            | 20031007  | 0          | 201                | 301    |                    |        | ATOK       | D 連 R 漢 般         | 業大 🛅   |
|                                           | 1027     | 3        | 20091228                                            | 20051121  | Ň          | 201                | 301    |                    |        | 0          | 0                 | 0      |
|                                           | 1002     | 3        | 20090912                                            | 20051109  | õ          | 201                | 301    |                    |        | 0          | ŏ                 | ŏ      |
|                                           | 1101     | 1        | 20020502                                            | 19970531  | ō          | 0                  | 301    |                    |        | Ő          | 0                 | 0-     |
| 4 D                                       | VD-R N I | 1 / 1181 | HH 1874                                             | ルタなし 検索   | R.         | 4                  |        | 10.                |        |            |                   | +      |

③修正項目を入力します。

コード(消費者コード)、調査員、枝番、最新調査日、調査番号、前回調査日は変更できま せん。

④ [更新] ボタンをクリックして更新します。

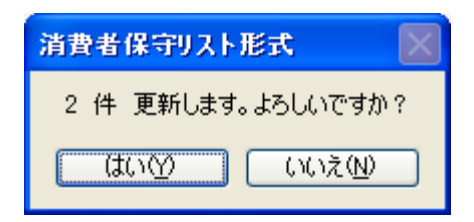

<文字などの入力方法>

①文字列を更新する場合は、該当箇所を、ダブルクリックします。

 $3 1 2 0 0 3 2 0 0 0 \longrightarrow 3 1 2 0 0 3 2 0 0 0$ 

のように反転表示になり、文字入力ができます。

- ②「施設区分」「調査結果」などを選択すると、画面左側に、コード表が表示されるので、 参考にして下さい。
- ③「Enter」で、カーソルは右に移動、「↓」「↑」で上下に移動します。

#### 3. 4 各種区分保守

調査入力用のコードと名称の保守です。 システム全体にかかわるので、「29 特記」以外は変更しないようお願いします。

(1) 画面

| ■ 各種区分保守                                                                                                    |                                                                                                    |                                                                                                    |                                                                                                    |
|----------------------------------------------------------------------------------------------------|----------------------------------------------------------------------------------------------------|----------------------------------------------------------------------------------------------------|----------------------------------------------------------------------------------------------------|
| 上書 10-10-11 MITO                                                                                                    | 各種区分保守                                                                                                    | MGMMASTR V090929                                                                                                    |                                                                                                    |
|                                                                                                    |                                                                                                    | 回う しょうしょう しんしょう しんしょ しんしょ | 表示順切り替え   終了 <br>  東新口                                                                                                    |
| 01       業務区分         02       調査結果         03       容器区分         04       用途区分         05       施設区分         06       気化装置メーカー         07       集合装置メーカー         08       連結管         09       低圧ホース         10       調整器         11       調整器メーカー         12       メーター、入口         14       メーター、入口         15       供給管・配管         16       圧力試験器具         18       警報器経知         19       警報器経知         19       警報器         10       雪数器         11       調整器         12       メーター、入口         14       メーター、入口         15       供給管・配管         16       圧力試験器具         18<警報器振動区 | No コート <sup>*</sup> 名称<br>1 0500 業務2分選択<br>2 0501 定期点検調査<br>3 0502 再調査<br>4 0503 供給開始時点検<br>5 0504 年1回点検調査<br>6 0599 その他<br>1 1 1 1 1 1 1 1 1 1 1 1 1 1 1 1 1 1 1 | バケ・イ出力 表示順<br>1 01         1 01         1 02         1 03         1 03         1 04         1 03         1 04         1 99         1 99         1 99                                                                                                    | Extraction         Extraction           00000000         00000000           00000000         00000000           00000000         00000000           00000000         00000000           00000000         00000000           00000000         00000000           00000000         00000000           00000000         00000000           00000000         00000000           00000000         00000000           00000000         00000000           000000000         00000000           00000000         00000000           000000000         00000000           000000000         00000000           000000000         000000000           000000000         000000000           000000000         000000000           000000000         000000000           000000000         000000000           0000000000         000000000           0000000000         000000000           0000000000         000000000           00000000000000         0000000000000           000000000000000000000000000000000000 |
| 20 1日間4月日<br>29 特記                                                                                                    |                                                                                                    |                                                                                                    |                                                                                                    |
| 区分 01<br>機能 ■ 1.追加<br>2.変更<br>3.削除<br>4.印刷<br>印刷範囲 ~ ~                                                                                                    | 1-ト <sup>*</sup> 名称<br>夏 2. 名称順 3.表示順 業務区                                                                                                    | ハンディ出力 表示順<br>分・調査結果・指摘項目は変更しないで下さい                                                                                                    | • • • • • • • • • • • • • • • • • • •                                                                                                    |
|                                                                                                    |                                                                                                    |                                                                                                    |                                                                                                    |

(2) 操作方法

①区分を入力します。
 Noから更新日までが表示されます。

[表示順切り替え]ボタンで名称順、表示順を切替ることができます。
 データ数が30以上の場合は
 キーボードの[F7]で次の30行を表示します。
 [F8]で前の30行を表示します。

②機能を、1~4で選んで下さい。

「追加」 コードを4桁で入力します。 名称を入力します。 ハンディ出力を入力します。1はハンディに送信されます。0は送信されないので 調査入力に使用できません。 表示順を入力します。調査入力の選択画面に表示する順番です。

「確認」に答えます。

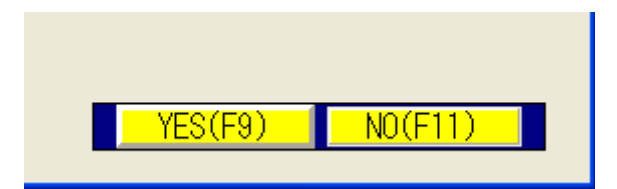

- 「変更」 コードを4桁で入力します。 あとは、追加と同様です。
- 「削除」 コードを4桁で入力します。 ★重要:一度追加した内容を削除すると、調査票その他が正しく出力されないこと が考えられます。 削除するまえにサポート担当に相談してください。
- 「印刷」 印刷範囲と印刷順を入力します。

#### 3.5 郵便地区保守

(1) 画面

| 上書         09-10-01         HOAIT         郵便便地区マスク保守         MBXZIP         V090929              9831604002          88317                                                                                                    | ■ 郵便地区マスタ保守                                                                                                    |                                                                                                    |                       |                                                                                                    |    |
|----------------------------------------------------------------------------------------------------|----------------------------------------------------------------------------------------------------|----------------------------------------------------------------------------------------------------|-----------------------|----------------------------------------------------------------------------------------------------|----|
| No.         コード         地名         ルディ出力         更新日           1 9931604002         第日町が岡東         1 20090330         2 9891605011         第日町が岡東         2 20090330           2 9891605011         第日町が岡宇         1 20090330         3 9891606002         第日町が岡宇         1 20090330           3 9891606002         第田町が岡宇な野         1 20090330         1 20090330         1 20090330           5 9891606003         第田町が岡宇な緑添         1 20090330         1 20090330         1 9891606005         1 20090330           6 9891606005         第田町が岡宇さ河         1 20090330         1 9891606005         1 20090330         1 9891606005         1 20090330         1 9891606005         1 9891606005         1 20090330         1 9891606005         1 20090330         1 9891606015         1 20090330         1 9891606015         1 20090330         1 9891606015         1 9891606015         1 20090330         1 9891606015         1 20090330         1 9891606015         1 9891606015         1 20090330         1 9891606015         1 20090330         1 9891606015         1 20090330         1 9891606015         1 20090330         1 9891606015         1 20090330         1 9891606015         1 20090330         1 9891606015         1 20090330         1 9891606015         1 9891606015         1 9891606015         1 9891606015         1 20090330 | 上書     09-10-01     HOAN1     郵便地区マ       表示範囲の指定        郵便番号指定     989160       地名の検索条件        地名の一部を漢字で指定     地名1                                                                                                    | スタ保守<br>002 ~ 98917<br>. AND条件 2. OR条件                                                                                                    | MGMZIP V090929<br>地名2 | 地名3                                                                                                    | 終了 |
|                                                                                                    | No. 1<br>19<br>29<br>39<br>69<br>69<br>79<br>10<br>99<br>10<br>9<br>9<br>10<br>9<br>9<br>10<br>9<br>11<br>9<br>10<br>9<br>9<br>10<br>9<br>10<br>9<br>11<br>9<br>10<br>10<br>9<br>10<br>10<br>9<br>10<br>10<br>9<br>10<br>10<br>10<br>10<br>10<br>10<br>10<br>10<br>10<br>10 | <ul> <li>ード 地名</li> <li>91604002 柴田町船岡東</li> <li>91605001 柴田町船岡宮</li> <li>91605001 柴田町船岡字</li> <li>91606003 柴田町船岡字示横橋</li> <li>91606003 柴田町船岡字大横橋</li> <li>91606004 柴田町船岡字は</li> <li>91606005 柴田町船岡字は</li> <li>91606005 柴田町船岡字と大原</li> <li>91606007 柴田町船岡字上ヶ内</li> <li>91606000 柴田町船岡字三ヶ内</li> <li>91606000 柴田町船岡字三ヶ内</li> <li>91606010 柴田町船岡字上ヶ</li> <li>91606010 柴田町船岡字上本</li> <li>91606011 柴田町船岡字上上串</li> <li>91606012 柴田町船岡字上上</li> <li>91606013 柴田町船岡字上本</li> <li>91606013 柴田町船岡字上上</li> <li>91606015 柴田町船岡字上大原</li> <li>91606015 柴田町船岡字末町</li> <li>91606017 柴田町船岡字市</li> <li>91606017 柴田町船岡字市</li> <li>91606017 柴田町船岡字市</li> <li>91606017 柴田町船岡字市</li> <li>91606018 柴田町船岡字市</li> <li>91606012 柴田町船岡字市</li> <li>91606013 柴田町船岡字市</li> <li>91606013 柴田町船岡字市</li> <li>91606013 柴田町船岡字市</li> <li>91606013 柴田町船岡字市</li> <li>91606013 柴田町船岡字市</li> <li>91606013 柴田町船岡字市</li> <li>91606020 柴田町船岡字市</li> <li>9160603</li> <li>柴田町船岡字新田</li> <li>91606021 柴田町船岡字市</li> <li>91606021 柴田町船岡字市</li> <li>91606023 柴田町船岡字市</li> <li>91606024 柴田町船岡字市</li> <li>91606025 柴田町船岡字市</li> <li>91606025 柴田町船岡字市</li> <li>91606026 柴田町船岡字市</li> <li>91606027 柴田町船岡字市</li> <li>91606027 柴田町船岡字市</li> <li>91606028 柴田町船岡字市</li> <li>91606029 柴田町船岡字市</li> <li>91606029 柴田町船岡字市</li> </ul> | □ — ド順 表示             | 源切り替え、<br>ルンディ出力 更新日<br>1 20090330<br>1 20090330<br>1 2009030<br>1 2009030<br>1 2009030<br>1 2009030<br>1 2009030<br>1 2009030<br>1 2009030 |    |

(2) 操作方法

①表示範囲の指定を入力します。

データ量が多いので、必要な範囲のみを表示するために郵便地区コード、または地名を入力 できます。

地名を指定した場合は「地名の検索条件」も指定します。

②機能の指定を入力します。

追加 であれば コード から ハンディ出力 を入力し、確認に答えます。 変更、削除 該当データの表示されているNoを入力します。

- 印刷 なら 印刷範囲、印刷順を入力すます。
- ・追加、削除は表示データが多いと、再表示に時間がかかる場合があります。 カーソルが「機能」に戻るまで待ってください。

#### 3. 6 販売店保守

ハンディの調査入力に使われる販売店マスタの保守です。 新規登録する場合は、販売管理マスタ保守の「販売店マスタ保守」で先に作成して下さい。 このプログラムでは、更新のみが行えます。

(1) 画面

| 吉保守 Ver | r.2010/10/28 MITO                       |           |              |               |
|---------|-----------------------------------------|-----------|--------------|---------------|
| 選       | <b>択</b> 追加                             |           |              | 終了            |
| リガナ     | (全販売店表示は何も)                             | (販売店コード   | で選択する)       | 725 <b>f</b>  |
| ⊐-ŀ*    | 販売店名                                    | 住所        | 電話番号         | ハンディ出力        |
| 0000    | 00                                      |           | 9999999999   | 出力する          |
| 0001    | 0000000000                              | 000000000 | 999-999-9999 | 出力する          |
| 0002    | 000000                                  | 0000000   | 999-999-9999 | 出力する          |
| 0003    | 000000                                  | 00000000  | 999-999-9999 | 出力する          |
| 0004    | 0000                                    | 00000000  | 999999999    | 出力しない         |
| 0005    | 0000000                                 | 00000000  | 999-999-9999 | 出力しない         |
| 0006    | 0000000                                 | 0000000   | 999-999-9999 | 出力する          |
| 0007    | 00000                                   | 00000000  | 999-999-9999 | 出力する          |
| 0008    | 0000000000                              | 0000000   | 999-999-9999 | 出力する          |
| 0009    | 00000000000                             | 00000000  | 999-999-9999 | 出力しない         |
| 0010    | 0000000                                 | 000000000 | 999-999-9999 | 出力する          |
| 0011    | 0000                                    | 00000000  | 999-999-9999 | 出力しない         |
| 0012    | 0000000                                 | 000000000 | 999-999-9999 | 出力しない         |
| 0013    | 00000                                   | 000000000 | 999-999-9999 | 出力する          |
| 0014    | 0000                                    | 0000000   | 999-999-9999 | 出力する          |
| 0015    | 00000000000000000                       | 0000000   | 999-999-9999 | 出力する          |
| 0016    | 000000                                  | 00000000  | 999-999-9999 | 出力しない         |
| 0017    | 00000                                   | 00000000  | 999-999-9999 | 出力する          |
| 0018    | 0000                                    | 00000000  | 999-999-9999 | 出力する          |
| 0019    | 000000000000000000000000000000000000000 | 00000000  | 999-999-9999 | 出力しない         |
| 0020    | 00000000                                | 00000000  | 999-999-S    | K ア 連 R 漢 般 英 |
| 0021    | 000000000000000000000000000000000000000 | 000000000 | 999-999-9999 | 出力する          |
| 0022    | 000000                                  | 00000000  | 999-999-9999 | 出力する          |
| 0023    | 0000000                                 | 000000000 | 999-999-9999 | 出力する          |

(2) 操作方法

①名前(ふりがな)、コード番号で販売店を選択します。

画面のリストに表示されているものを選択する場合は、販売店名をダブルクリックしても 更新できます。

| 3百休寸 vel.2010/10/28 MITO 販売店1                                                                                             | 月¥Q쁴山                                                                                                    |                                         |                                                                                     |                     |
|----------------------------------------------------------------------------------------------------|----------------------------------------------------------------------------------------------------|-----------------------------------------|-------------------------------------------------------------------------------------|---------------------|
| 更新                                                                                                    |                                                                                                    |                                         | :                                                                                   | キャンセル               |
| 販売店コード 0001 販活                                                                                                    | 売店名 000000                                                                                                    | 0000                                    |                                                                                     | (全角20文字)            |
| 7                                                                                                    | リガナ イバラキプロパン                                                                                                    | <b>ה</b> גַר                            | (半角30文字)                                                                            |                     |
| 代表者名                                                                                                    | 電                                                                                                    | <b>話番号</b> 999-999-9999                 | FAX                                                                                 |                     |
| 住所 000000                                                                                                    | 000                                                                                                    |                                         | (全角30文字<br>(番地は半角でも                                                                 | 番地も含みます)<br>5構いません) |
| 建物名                                                                                                    |                                                                                                    | (全角20文字)                                | 郵便番号                                                                                | 310-0041            |
|                                                                                                    |                                                                                                    | ボックウトンク                                 |                                                                                     |                     |
| 所属センター 01 協同組名<br>所属協会支部 002 水戸支・                                                                                         | 部 ・                                                                                                    | カス保女センター<br>帳票印刷順 0                     | 調査日時順                                                                               | 1                   |
| 所属センター 01 協同組名<br>所属協会支部 002 水戸支・                                                                                         | ☆ 水戸地方エルビー<br>部<br>契¥                                                                                                    | カス保女センター<br>帳票印刷順 0                     | 調査日時順                                                                               | ,                   |
| 小属センター 01 協同組名<br>所属協会支部 002 水戸支                                                                                          | ☆水戸地方エルビー<br>部・・<br>契約<br>: 加盟中                                                                                                    | カス保女センター<br>帳票印刷順 0<br>内関係<br>周知        | 調査日時順<br>: <u>有</u> り                                                               |                     |
| 小属センター 01 協同組名   所属協会支部 002 水戸支   販売店契約中   最終請求完了                                                                         | ☆水戸地方エルビー<br>部・・・<br>契約<br>: 「加盟中」<br>: 「末請求」                                                                                                    | カス保安センター<br>帳票印刷順 0<br>内関係<br>周知<br>再調査 | 調査日時順<br>: <u>有り</u><br>: <u>有り</u>                                                 |                     |
| <ul> <li>所属センター 01 協同組名</li> <li>所属協会支部 002 水戸支</li> <li>販売店契約中<br/>最終請求完了<br/>ハンディ出力</li> </ul>                          | ☆ 水戸地方エルビー<br>部<br>・<br>ジャン・<br>・<br>・<br>(東請求)<br>・<br>・<br>・<br>・<br>・<br>・<br>・<br>・<br>・<br>・<br>・                                                                                                    | カス保女センター<br>帳票印刷順 0                     | 調査日時順<br>: <u>有り</u><br>: <u>有り</u><br>: <u>無し</u>                                  |                     |
| <ul> <li>所属センター 01 協同組名</li> <li>所属協会支部 002 水戸支</li> <li>販売店契約中</li> <li>最終請求完了</li> <li>ハンディ出力</li> <li>データ契約</li> </ul> | * 水戸地方エルビー<br>部<br>・<br>ジャン・<br>・<br>・<br>・<br>、<br>末請求<br>・<br>・<br>、<br>ま<br>調求<br>・<br>・<br>・<br>・<br>・<br>・<br>・<br>・<br>・<br>・<br>・<br>・<br>・<br>・<br>・<br>・<br>・<br>・                                  | カス保 安セ フター<br>帳票印刷順 0                   | 調査日時順<br>: <mark>有り</mark><br>: <b>有り</b><br>: 無し<br>: 0                            |                     |
| <ul> <li>         ・・・・・・・・・・・・・・・・・・・・・・・・・・・・・</li></ul>                                                                 | ☆ 水戸地方エルビー<br>部<br>・<br>ジャン・<br>・<br>・<br>・<br>・<br>(東京)<br>・<br>・<br>・<br>・<br>、<br>末<br>ま求<br>・<br>・<br>・<br>・<br>・<br>・<br>・<br>・<br>・<br>・<br>・<br>・<br>・<br>・<br>・<br>・<br>・<br>・                       | カス保 安セ フター<br>帳票印刷順 0                   | 調査日時順<br>: <mark>有り</mark><br>: <u>有り</u><br>: <u>無し</u><br>: 0.<br>: 無し            |                     |
| <ul> <li>         ・・・・・・・・・・・・・・・・・・・・・・・・・・・・・</li></ul>                                                                 | * 水戸地方エルビー<br>部<br>・<br>ジャン・<br>・<br>・<br>・<br>、<br>末請求<br>・<br>・<br>、<br>末<br>調求<br>・<br>・<br>・<br>・<br>、<br>、<br>、<br>、<br>、<br>、<br>、<br>、<br>、<br>、<br>、<br>、<br>、<br>、<br>、                             | が<br>大保 安セ フター<br>帳票印刷順 0               | 調 古 日 時 順<br>・ 「有り」<br>・ 「有り」<br>・ 「無し」<br>・ 」<br>・ 10<br>・ 無し」<br>・ 「無し」<br>・ 「有り」 |                     |
| <ul> <li>         ・・・・・・・・・・・・・・・・・・・・・・・・・・・・・</li></ul>                                                                 | * 水戸地方エルビー<br>部<br>・<br>ジャン・<br>・<br>・<br>・<br>、<br>末請求<br>・<br>・<br>、<br>末請求<br>・<br>・<br>・<br>・<br>、<br>末請求<br>・<br>・<br>・<br>・<br>・<br>・<br>・<br>・<br>・<br>・<br>・<br>・<br>・<br>・<br>・<br>・<br>・<br>・<br>・ | が<br>大保 女 ゼ フ ダ ー<br>帳票印刷順 0            | 調 正日時順 : 有り : 有り : 角り : 魚し : 風し : 風し : 角り : 有り : 角り : 周り : 周り                       |                     |

②任意の箇所を更新して、 [更新]をクリックすると、以下のように表示されます。

③実際に更新してよければ、「はい」をクリックして下さい。

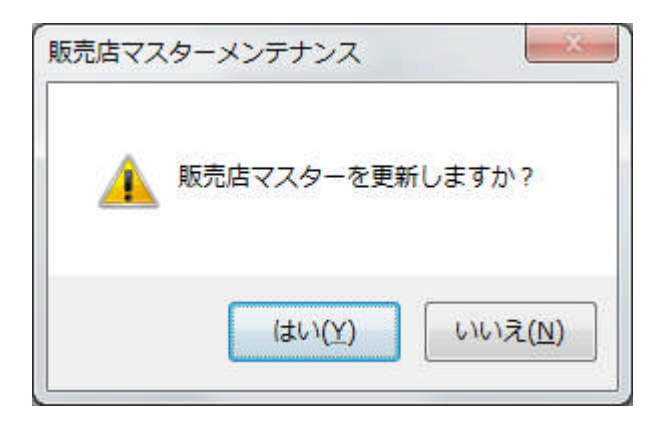

#### 3.7 消費者の販売店一括変更

販売店が統合された場合などに使用してください。

(1) 画面

| 頭販売店別消費者一覧                                                             |                                                       |  |  |  |  |  |  |  |
|------------------------------------------------------------------------|-------------------------------------------------------|--|--|--|--|--|--|--|
| <b>消費者の販売店一括変更</b><br>消費者マスタの販売店コードを変更します。<br>すでに完了した調査の販売店コードは変わりません。 |                                                       |  |  |  |  |  |  |  |
| 支所1 入力担当1002 ○○ ○○ •                                                   |                                                       |  |  |  |  |  |  |  |
| 現在の販売店<br>10000000000・                                                 | 新しい販売店<br>4 0000                                      |  |  |  |  |  |  |  |
| 消費者数カウント 1181 件                                                        | <b>消費者数カウント</b><br>状態 ・ 変更しない ・ 削除にする ・ 削除を解除する<br>変更 |  |  |  |  |  |  |  |
| 変更                                                                     | 終了                                                    |  |  |  |  |  |  |  |
|                                                                        | ATOK あ速 R 漢 般 数 🖥 🗹 🖋 🖽                               |  |  |  |  |  |  |  |

(2) 操作方法

①支所、入力担当を指定します。

②現在の販売店を指定します。

[消費者数カウント]ボタンで消費者数を確認できます。 消費者の一覧表が必要なら 消費者参照などで印刷してください。

③新しい販売店を指定します。 消費者数のカウントは同様です。

④状態変更を選択します。

「削除にする」はダミーの販売店を作成し削除予定の消費者をいれておく場合などに利用出 来ます。

⑤ [変更] ボタンで実行します。

◎消費者マスタの販売店コードは変わりますが、過去の調査データの販売店は変わりません。

### 3.8 消費者削除

消費者マスタの状態が"1"のマスタと過去の調査全部を削除します。 削除データはサーバーに別の形式で保存されます。が、メニューのプログラムから復活するこ とはできません。

(1) 画面

| 3 消費者削除 |                                                  |
|---------|--------------------------------------------------|
|         | <b>消費者削除</b> ¥100806                             |
|         | 入力担当1006 〇〇 〇〇 -                                 |
|         | 消費者マスタの状態が削除(1)の消費者とその調査を削除<br>します。<br>復旧はできません。 |
|         | 削除消費者一覧表印刷 削除実行                                  |
|         |                                                  |
|         |                                                  |
|         | 終了                                               |
|         | 状態                                               |
|         | ATOK 志速 R漢 股 🗱 🗟 🖉 🖗 🔟 🗹                         |

(2) 操作方法

①入力担当を指定します。

- ② [削除消費者一覧表印刷] ボタンで印刷できます。
- ③ [削除実行] で削除します。
  - ◎ ハンディに抽出すみの消費者と調査日が当月の消費者は削除しません。

## (3) 印字サンプル

| (MTDEL)          | IST]                                         |                                                      |                              |                                         | 削除消費者 | 一覧表                                          |                                                                                                    | 1                                            | 11年 1月12日        | 10:54                                        | 1 🕱  |
|------------------|----------------------------------------------|------------------------------------------------------|------------------------------|-----------------------------------------|-------|----------------------------------------------|----------------------------------------------------------------------------------------------------|----------------------------------------------|------------------|----------------------------------------------|------|
| No               | 消費者コート                                       | 調査No                                                 | 販売店                          | 氏名                                      |       | 電話番号                                         | 住所                                                                                                    | 調査日                                          | 調査結果             | 更新日                                          | 削除不可 |
| 1<br>2<br>3<br>4 | 00010002<br>00010003<br>00010004<br>00100001 | 0001000202<br>0001000302<br>0001000404<br>0010000103 | 0264<br>0264<br>0236<br>0017 | 88888000                                |       | 999-999-9999                                 | ひたちなか市西大島X-XX-XX XXXXXXXXXX<br>ひたちなか市西大島X-XX-XX XXXXXXXXXX<br>ひたちなか市西大島X-XX-XX XXXXX<br>米市市街子X-XXX-X XXXXX | 20021123<br>20021119<br>20100420<br>20090106 | 空東空室<br>一般調査<br> | 20110112<br>20110112<br>20110112<br>20110112 |      |
| 5                | 00249359<br>00249360                         | 8                                                    | 0229                         | 88888                                   |       | 999-999-9999<br>999-999-9999                 | 第三目市4週目北海XXX<br>第三目市4週日北海XXX-X                                                                             | 0                                            | TATE             | 20100917<br>20100917                         |      |
| 8                | 00249361<br>00249362<br>00249363             | 0                                                    | 0229<br>0229<br>0229         | 88888                                   |       | 999-999-9999<br>999-999-9999<br>999-999-9999 | 都可市額田北海XXX<br>都可市額田北海XXX<br>新可市額田北線XXX-X                                                                   | 000                                          |                  | 20100917<br>20100917<br>20100917             |      |
| 10               | 00249364                                     | 0                                                    | 0229                         | 88888                                   |       | 999-999-9999<br>999-999-9999                 | 郡町市額田北郷XXX-X<br>郡町市額田北郷XXX-X<br>邦町市朝田北郷XXX-X                                                               | 0                                            |                  | 20100917 20100917 20100917                   |      |
| 13               | 00249433<br>00249453                         | 0                                                    | 0242                         | 0000000                                 |       | 999-999-9999<br>999-999-9999                 | ひたちなか市表町XX-X<br>那町市額田東観XXX<br>第111日東観XXX                                                                   | ő                                            |                  | 20100917<br>20100917                         |      |
| 16               | 00249455<br>00249456<br>00249457             | 0                                                    | 0229                         | 00000000000                             |       | 999-999-9999<br>999-999-9999<br>999-999-9999 | 那可市顿田未爱200<br>那可市顿田未餐2XX<br>那可市顿田北餐2X-X<br>家可卡顿田北餐2X-X                                                     | ő                                            |                  | 20100917<br>20100917<br>20100917             |      |
| 19 20 21         | 00249458<br>00249459<br>00249460             | 0                                                    | 0229                         | 888888                                  |       | 999-999-9999<br>999-999-9999<br>990-999-9999 | 那可市額田北類XX-X<br>那可市額田北類XX-X<br>系可市額田北類XX-X                                                                  | ő                                            |                  | 20100917<br>20100917<br>20100917             |      |
| 22               | 00249461<br>00249462                         | 0                                                    | 0229                         | 888666                                  |       | 999-999-9999<br>999-999-9999<br>999-999-9999 | 和 可 市 類 日 本 第 XX - X<br>形 可 市 額 日 北 第 XX - X<br>系 可 市 額 日 北 第 XX - X                                       | 0                                            |                  | 20100917<br>20100917                         |      |
| 25               | 00249731<br>00249749                         | 0                                                    | 0017                         | 0000                                    |       |                                              | かう市場日本海へへへ<br>ひたちなか市福田XXX<br>ひたちなか市大成町XX-X                                                                 | ő                                            |                  | 20100917<br>20100917                         |      |
| 28               | 00249843<br>00249889                         | 0024984301                                           | 0096                         | 000000                                  |       | 999-9999-9999                                | いたちなか市松天天島A-TAA-A XAXAAAA<br>ひたちなか市松石町X-XXX XXX XXXXXX<br>ひたちなか市東石川X-X-X XXXXXXXX XXX                      | 8                                            | 新規類者             | 20100917<br>20100922<br>20100924             |      |
| 30<br>31         | 00250046<br>00333333                         | 0025004601                                           | 0222<br>0284                 | 000000000000000000000000000000000000000 | 0000  | 999-999-9999<br>999-999-9999                 | 那珂市鴻巣XXXX-XX<br>ひたちなか市枝川XXXX                                                                               | 20101022                                     | 削除               | 20101023 20100702                            |      |